# FONECTA TOTAALIN KÄYTTÖOHJE

## Sisäänkirjautuminen

Kirjoita selaimen osoiteriville seuraava osoite

https://alajarvi.totaali.fi

Ensimmäisellä kerralla klikkaa ikkunan alareunasta "Uuden salasanan tilaaminen". Voit käyttää tätä toimintoa myös myöhemmin, jos olet unohtanut salasanasi.

|   | Sähköposti                 |          |
|---|----------------------------|----------|
|   | testi.totaali@alajarvi.fi  |          |
|   | Salasana                   |          |
|   |                            | Kirjaudu |
| < | Uuden salasanan tilaaminen |          |

Kirjoita kenttään oma sähköpostiosoitteesi ja klikkaa "Lähetä"

| Tilaa uusi salasana sähköpostiosoitteella |
|-------------------------------------------|
| testi.totaali@alajarvi.fi Lähetä          |
| Palaa kirjautumissivulle                  |

Uusi salasanasi on lähetetty sähköpostiisi, katso se sieltä. Klikkaa alareunasta "Palaa kirjautumissivulle"

| Uusi salasana lähetetty sähköpostina      |
|-------------------------------------------|
| Tilaa uusi salasana sähköpostiosoitteella |
| Sähköposti Lähetä                         |
| Palaa kirjautumissivulle                  |
|                                           |

Kirjaudu ohjelmaan sähköpostitunnuksellasi ja äsken saamallasi uudella salasanalla.

## Tietojen haku

Sivustolta löytyy lähes kaikkien kaupungin työntekijöiden tiedot, osa julkaistaan vain sisäiseen käyttöön ja osa myös asiakkaiden käyttöön.

Sivuston ylärenassa on hakukenttä, johon voit kirjoittaa hakusanan. Hakusana voi olla lähes mikä tahansa tieto, joka on tallennettu Totaaliin, esim. sukunimi, etunimi, titteli, puhelinnumero, vastuualue ym.

Kirjoita hakusana ja odota pari sekuntia, jolloin vaihtoehdot tulevat näkyviin. Huomaa, että jos vaihtoehtoja on paljon, saat hissillä näkyviin lisää vaihtoehtoja.

| $\overleftarrow{\bullet}$ $\rightarrow$ C' $\overleftarrow{\bullet}$ | 🛈 🔒 https://alajarvi.totaali.fi |                                                  | … ◙ ☆             |
|----------------------------------------------------------------------|---------------------------------|--------------------------------------------------|-------------------|
| Fonecta <b>Yhteystieto</b> <sup>Totaali</sup>                        | ×.                              |                                                  |                   |
| Alajärven kaupunl<br>// Kotipaikkakunt                               | <b>ki</b><br>ta                 | jukka                                            | <b>Q</b> Tyhjennä |
|                                                                      |                                 | Hänninen Jukka, Opettaja                         |                   |
|                                                                      |                                 | Jukkala Minna, Hammashoitaja                     |                   |
|                                                                      |                                 | Jukkala Ossi, Toimistosihteeri                   |                   |
|                                                                      |                                 | Kuoppala Jukka, Maaseututoimenjohtaja 0442970278 |                   |
|                                                                      |                                 | Lampinen Jukka-Pekka, Taloussuunnittelija        |                   |
|                                                                      |                                 | Rantala Jukka, Toimistosihteeri                  |                   |

Saat henkilön profiilin näkyviin, kun klikkaa nimeä hiiren vasemmalla. Profiili näyttää tältä:

| Testi Totaali                                                                                                    |                                                                                                    |                         |
|----------------------------------------------------------------------------------------------------|----------------------------------------------------------------------------------------------------|-------------------------|
| Testaaja Yleishallinto                                                                                                    |                                                                                                    |                         |
| <ul> <li>06 2412 1234</li> <li>044 297 0123</li> <li>044 297 0123</li> <li>http://www.alajarvi.fi/</li> <li>testi.totaali@alajarvi.fi</li> <li>fax 06 2412 4321</li> </ul> |                                                                                                    |                         |
| Käyntiosoite<br>Alajärven kaupunki kaupunginvirasto<br>Alvar Aallon tie 1, 62900 Alajärvi                                                                                  |                                                                                                    |                         |
| Esimies                                                                                                    |                                                                                                    |                         |
| Esimies Eero                                                                                                    | Lähetä tekstiviesti –painikkeesta avautuu ikku                                                                                                    | na tekstiviestiä varten |
| Yksiköt ja palvelut                                                                                                    |                                                                                                    |                         |
| Yleishallinto                                                                                                    | Lähetä tekstiviesti Testi Totaali (044 297 0123)                                                                                                    | ×                       |
| Vastuualueet                                                                                                    |                                                                                                    |                         |
| arkisto asiakaspalvelu avaimet                                                                                                    | Kirjoita tähän haluamasi teksti. Se<br>välittyy sellaisenaan vastaanottajan<br>matkapuhelimeen tekstiviestiksi.<br>Kuu teksti on valmie, paina Lähetä |                         |
| Tavoitettavuustieto (ulk.)<br>Toimistoaika ma, ke, pe klo 8.00 - 10.00                                                                                                    | painiketta.                                                                                                    |                         |
|                                                                                                    |                                                                                                    |                         |

### **Omat tiedot**

Oikeassa yläkulmassa nimesi perässä on pieni kolmionuoli, jota klikkaamalla saat esiin valikon. Täältä pääset *muokkaamaan omia tietojasi* tai *kirjautumaan ulos*.

| 🚥 💟 🏠 🔍 Haku | ⊻ II\ 🖸 🖆                                  |
|--------------|--------------------------------------------|
|              | 👤 Tes 💽                                    |
| Q Tyhjennä   | Totaali Testi<br>testi.totaali@alajarvi.fi |
|              | Muokkaa tietoja >                          |
|              | Kirjaudu ulos⇒                             |
|              |                                            |

**Muokkaa tietoja** –valinnasta avautuvat omat tietosi. Pystyt itse muokkamaan tietojasi kentissä, joissa on valkoinen tausta. Muiden kenttien muutokset voit pyytää yksikkösi pääkäyttäjältä.

|                                    | Totaali<br>Testi                        |   |
|------------------------------------|-----------------------------------------|---|
| Perustiedot<br>Yksiköt ja palvelut | Yleishallinto ×                         |   |
| Sijainen                           | Valitse sijainen                        |   |
| Tehtävä<br>Matkapuhelin            | Testaaja                                |   |
| Lankapuhelin<br>Puhelin julkinen   | 0624121234                              |   |
| Puhelin 2<br>Puhelin 3             | 1234                                    |   |
| Faksi<br>Sähköposti                | 0624124321<br>testi.totaali@alajarvi.fi |   |
| Muut sähköpostit                   |                                         | 0 |

| Ylläpitotieto              | 0                                                                                                    | • |
|----------------------------|----------------------------------------------------------------------------------------------------|---|
| Lisätietoja                |                                                                                                    |   |
| Tavoitettavuustieto (sis.) |                                                                                                    |   |
|                            | .4                                                                                                    |   |
| Tavoitettavuustieto (ulk.) | Toimistoaika ma, ke, pe klo 8.00 - 10.00                                                                                                 |   |
|                            | 0                                                                                                    | Ξ |
| Paikka                     |                                                                                                    |   |
| Kotisivu                   | http://www.alajarvi.fi/                                                                                                    |   |
| Vastuualueet               | arkisto 🗙 asiakaspalvelu 🗙 avaimet 🗙                                                                                                    | Ī |
|                            | Vastuualueet ovat työhösi liittyviä tehtäviä tai vastuita.                                                                               |   |
|                            | Täytä vähintään kolme tärkeintä vastuualuettasi.                                                                                         |   |
|                            | Esimerkiksi palvelusihteerin vastuualueet: "Puhelinpalvelut",<br>"Puhelinkustannukset", "Vaihde", "Asiakaspalvelu" ja<br>"Henkilökortit" |   |

| Osoitetiedot                                   |                                                       |        |   |
|------------------------------------------------|-------------------------------------------------------|--------|---|
| Toimipaikka                                    | Alajärven kaupunki kaupunginvirasto, Alvar Aallo. 🗴 🔻 |        |   |
|                                                |                                                       |        |   |
| Käyntiosoite                                   | Alvar Aallon tie 1                                    |        |   |
| Postinumero                                    | 62900                                                 |        |   |
| Postitoimipaikka                               | Alajärvi                                              |        |   |
| Poissaolotiedot<br>Poissaoloaika<br>Lisätiedot | р.к.уууу 🗰 - р.к.уууу 🛍                               | Poista |   |
|                                                | Lisää poissaoloaika                                   |        | = |
| Osa tiedoista julkaistaan W                    | WW-sivuilla. Peruuta Taller                           | nna    |   |

#### Tarkemmin kenttätietojen muutoksista

- Sijainen ja esimies

Sijaisen ja esimiehen nimi täytyy olla perustettuna järjestelmään, jotta vaihto ja linkitykset onnistuvat

- ➔ Tieto annetaan muodossa: Sukunimi Etunimi
- ➔ Kun aloitat kirjoittamaan henkilön nimeä, alapuolelle tulee vaihtoehdot, joista TÄYTYY poimia oikea henkilö. Muussa tapauksessa tieto ei tallennu kenttään eikä linkitystä (esim. esimies-alainen) tapahdu.

| Perustiedot         |                   |  |
|---------------------|-------------------|--|
| Yksiköt ja palvelut | Yleishallinto × 🔻 |  |
|                     |                   |  |
| Sijainen            | Valitse sijainen  |  |
| Esimies             | Esimies E         |  |
| Tehtävä             | Esimies Eero      |  |
| Matkapuhelin        |                   |  |

#### Puhelinnumerot

Numerot kirjoitetaan aina yhteen, ei saa käyttää välilyöntejä, väliviivoja tai muita merkkejä

| 0 | Matkapuhelin:     | Koko matkapuhelinnumero ilman +358-alkua                                     |
|---|-------------------|------------------------------------------------------------------------------|
| 0 | Lankapuhelin:     | Koko lankanumero suuntanumeroinen                                            |
| 0 | Puhelin julkinen: | Merkitse joko koko matkapuhelinnumero TAI lankanumero, riippuen siitä kumman |
|   |                   | numeron haluat julkisemmaksi. Tämä numero näytetään kaikissa kanavissa       |
|   |                   | mukaan lukien Fonecta.fi, Caller, Finder.fi sekä Fonectan numeropalvelut.    |
| 0 | Puhelin 2:        | Pelkkä alanumero                                                             |
| 0 | Puhelin 3:        | Salainen numero                                                              |
| 0 | Faksi:            | Koko numero suuntanumeroineen                                                |
|   |                   |                                                                              |

Kenttien julkaisutasot näkyvät kunkin kentän perässä eli pelkkää alanumeroa ja salaista numeroa ei julkaista kotisivulla eikä Fonectan julkisissa kanavissa.

| Matkapuhelin     | 0442970123 |  |
|------------------|------------|--|
| Lankapuhelin     | 0624121234 |  |
| Puhelin julkinen | 0442970123 |  |
| Puhelin 2        | 1234       |  |
| Puhelin 3        | 0449876543 |  |
| Faksi            | 0624124321 |  |

#### - Poissaolotiedot

Merkitse poissaoloaika ja halutessasi poissaolon syy tms. lisätietoja

| Poissaolotiedot<br>Poissaoloaika | 26.2.2018 🛗 - 30.3.2018 | Poista |
|----------------------------------|-------------------------|--------|
| Lisätiedot                       | Vuosiloma               |        |
|                                  | Lisää poissaoloaika     |        |

Jos haluat merkitä useamman poissaoloajan, saat uudet kentät seuraavaa poissaoloa varten klikkaamalla Lisää poissaoloaika –painikkeesta

Kun tieto on tallennettu, se näkyy käyttäjän profiilissa Poissaoloaika-osiossa

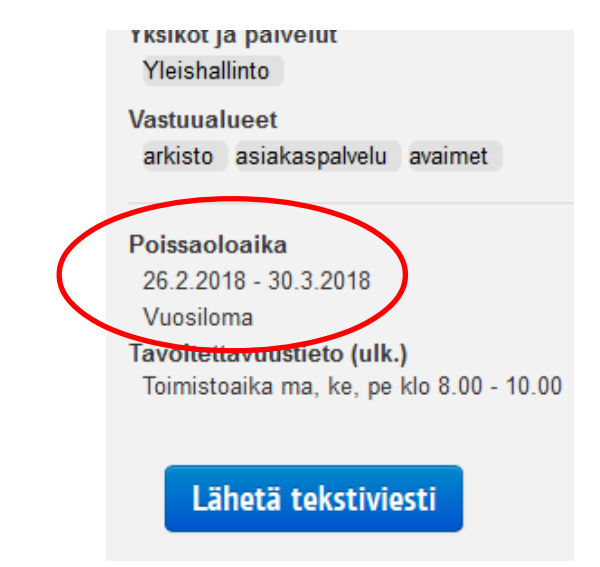

### Oman kuvan lisääminen profiiliin

Klikkaa tiedoissasi olevaa kuvahahmoa

| Totaali |  |
|---------|--|
| Testi   |  |

Klikkaa seuraavasta ikkunasta Lataa tiedosto -painiketta

| Valitse kuvatiedosto tietokoneeltasi tai rajaa kuvaa | ×        |
|------------------------------------------------------|----------|
|                                                      |          |
| Esikatselu                                           |          |
| + Lataa tiedosto Sulje                               | Tallenna |

Valitse kuva polusta, johon olet sen tallentanut, joko kaksoisklikkaamalla kuvatiedostoa tai klikkaamalla sitä kerran ja sen jälkeen Avaa. Valinnan jälkeen ohjelma palaa edelliseen Totaalin ikkunaan.

Kestää jonkin aikaa ennen kuin kuva tulee näkyviin ikkunaan, joten odottele hetki rauhassa.

Kun kuva ilmestyy ikkunaan, voit tarvittaessa rajata sitä tarttumalla hiirellä johonkin kuvan ympärillä olevaan "pikku neliöön" ja siirtämällä sitä hiirellä.

Tai jos kuva ei ole neliön muotoinen, voit siirtää näytettävää kuva-aluetta hiirellä liikuttamalla silloin, kun hiiren osoitin näyttää nelipäiseltä nuolelta.

Kun tarvittavat rajaukset on tehty, klikkaa Tallenna-painiketta

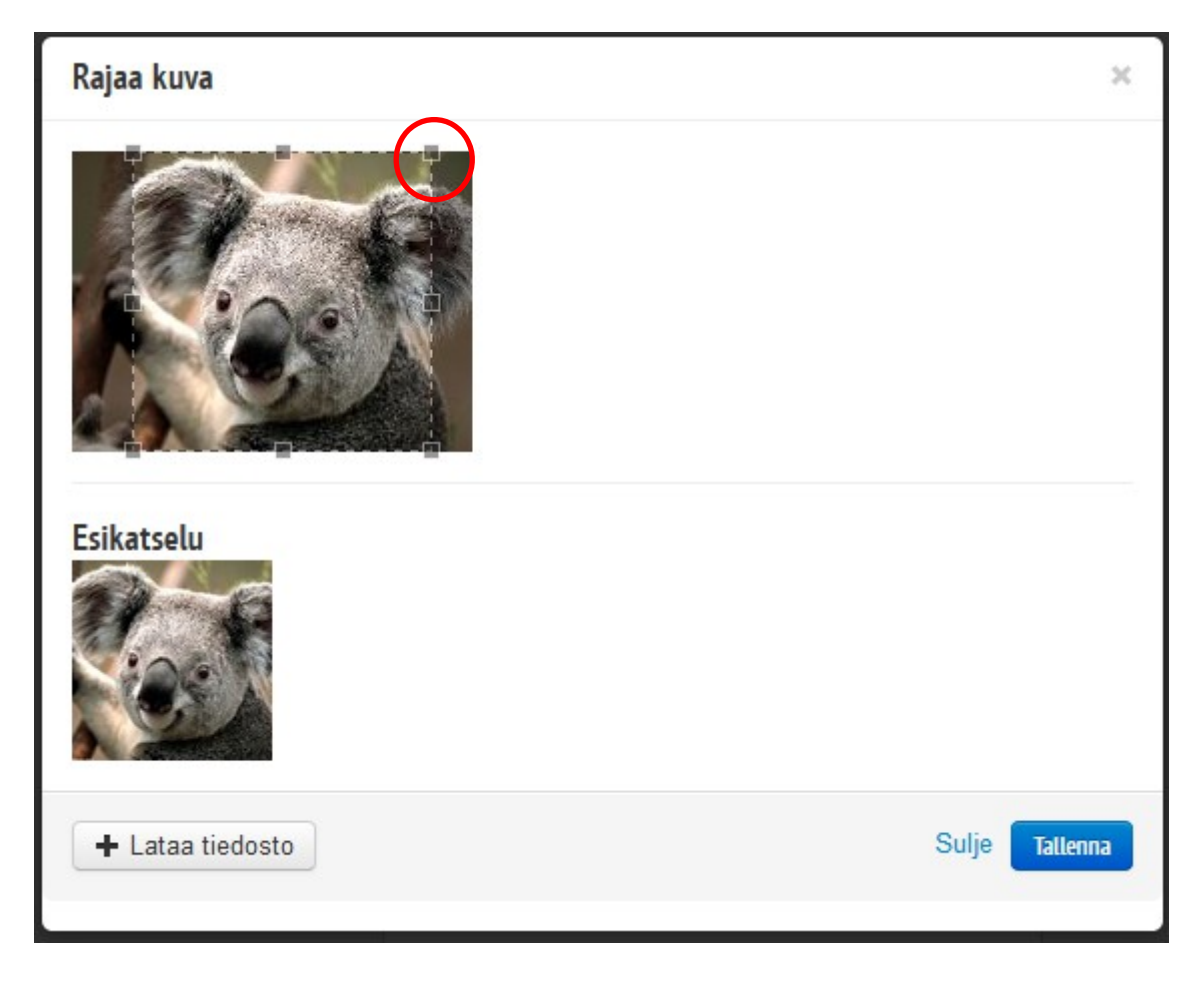

#### Tämän jälkeen kuva näkyy profiilisi kuvana

|  | Totaali |  |
|--|---------|--|
|  | Testi   |  |
|  | 0       |  |

Lopuksi MUISTA TALLENTAA kaikki profiiliisi tekemäsi muutokset alareunan Tallenna-painikkeella.

Ja kirjaudu ulos.